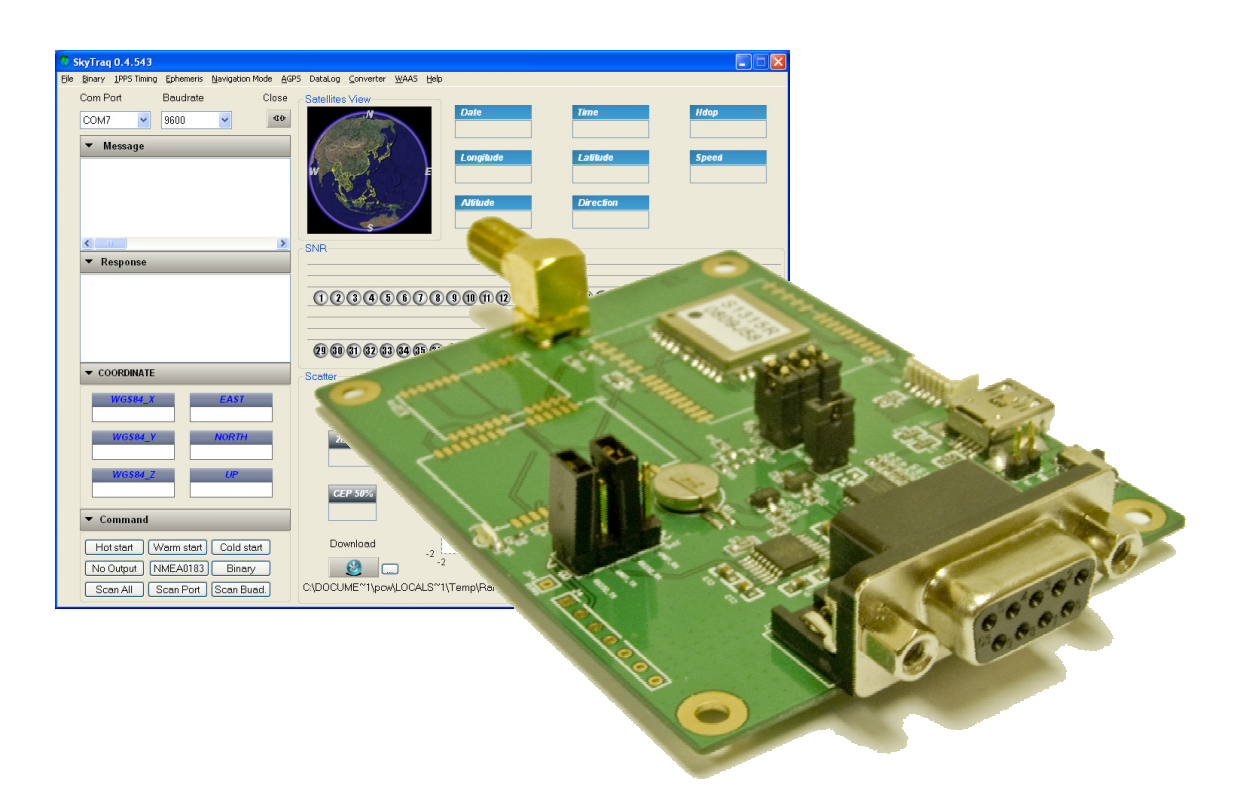

- GPS Evaluation Platform
- Data In Standard NMEA Format
- RS232 & USB Data output
- Link Selectable And Programmable Baud Rates
- Satellite Viewer Software Supplied

## Description

This kit provides a hardware and software evaluation platform for development of a GPS system. It provides position, velocity and time information in a standard NMEA format that is compatible with a range of GPS driven navigation packages including Microsoft AUTOROUTE.

Direct PC interface is via 9 way 'D' type connector and mini USB (cables supplied). Signals are also available from pin headers to enable configuration and monitoring of the GPS signals.

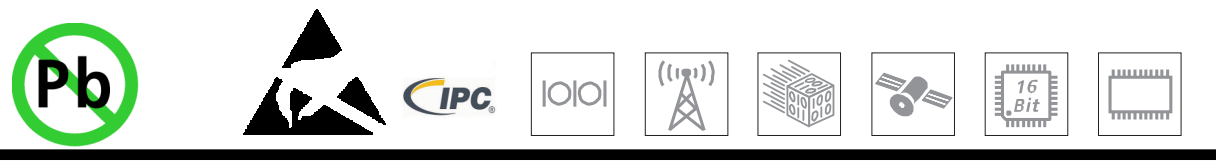

1. Contents

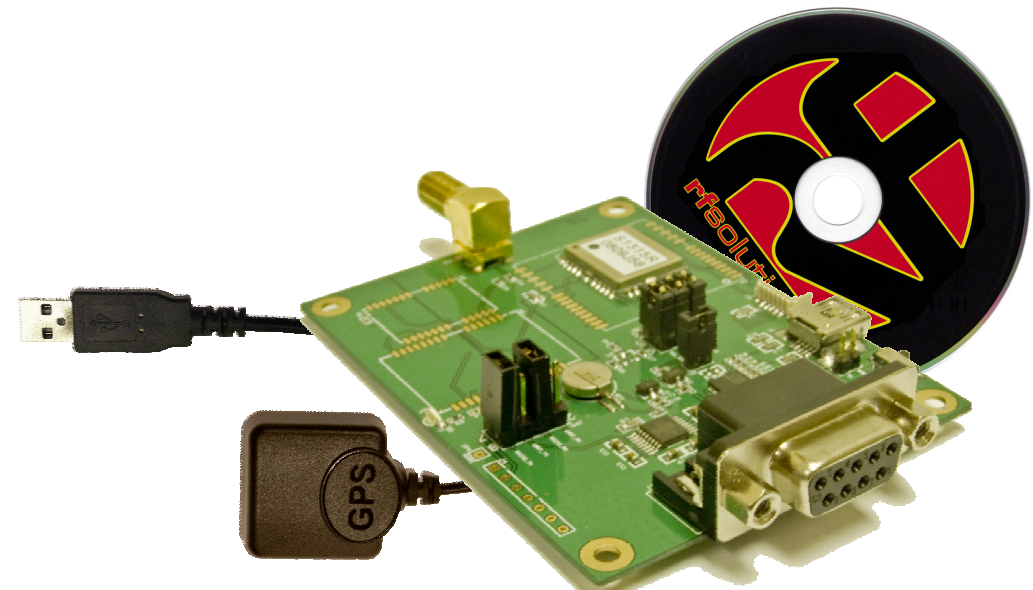

| ltem           | Description                                         |
|----------------|-----------------------------------------------------|
| GPS Eval board | GPS evaluation board, complete with GPS module 1513 |
| GPS Antenna    | GPS Antenna, SMA connection,                        |
| USB lead       | Standard USB lead for PC connection.                |
| CD ROM         | Containing drivers and documents.                   |

### 1.1 Description

**GPS Eval board**: This contains the GPS Engine, and all circuitry for interface to a PC or external electronics.

**GPS Antenna**: This is a "Mag Mount" GPS antenna with LNA which connects to the main GPS board via the SMA connector. (Please note that the antenna needs open line of sight to the sky)

**USB Lead**: Connects the GPS board to the USB port of a PC.

CD Rom: Contains:

- USB Driver
- Skytraq GPS viewer software

## 2. Hardware Functional Description

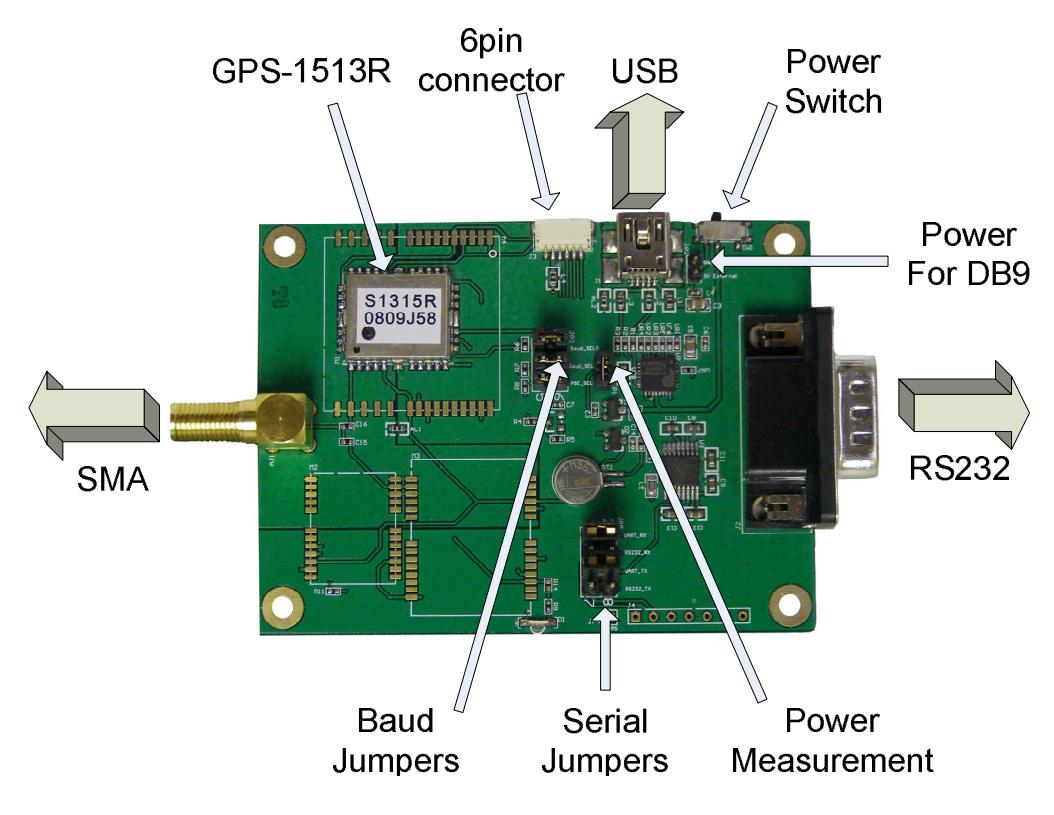

| ltem                         | Description                                                                                                    |
|------------------------------|----------------------------------------------------------------------------------------------------|
| GPS-1513R                    | GPS Module mounted on the GPS EVAL (please see GPS Module data)                                                                    |
| 6 Pin connector              | Data output UART / RS232                                                                                                    |
| USB                          | Standard Mini USB output for connection to USB input to a PC                                                                       |
| Power Switch                 | Used to turn Power on / off                                                                                                    |
| Power for DB9                | If using RS232 a separate 5V power supply connection is required here.                                                             |
| RS232                        | This is a standard 9 Way D Type connector for connecting to a serial port on a PC.                                                 |
| Power Measurement            | Pins to enable measurement of power consumption (normally connected)                                                               |
| Serial Jumpers               | The status of these Jumper links defines the output to be via UART or RS232                                                        |
| Baud Rate selection<br>links | The status of these Jumper links defines the baud Rate of the data out-<br>put and the number of times the GPS searches per minute |
| SMA                          | External Antenna Connection. This is a standard SMA (M) connector                                                                  |

#### 2.1 6 Pin connector

The user can measure the power consumption of the GPS engine through this pin header Power consumption will vary according to the Modules Status

| Pin | Name  | Туре | Description               |
|-----|-------|------|---------------------------|
| 1   | FTXDO | o/p  | Serial Data output UART   |
| 2   | FRXDO | i/p  | Serial Data input UART    |
| З   | TXDO  | o/p  | Serial Data output RS-232 |
| 4   | RXDO  | i/p  | Serial Data input RS-232  |
| 5   | Vin   | i/p  | 3.6~6 supply input        |
| 6   | GND   | o/p  | GND                       |

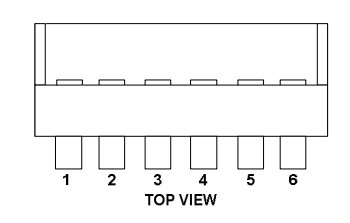

#### 2.2 Power Measurement Pins

### 2.2. Jumper Link Settings

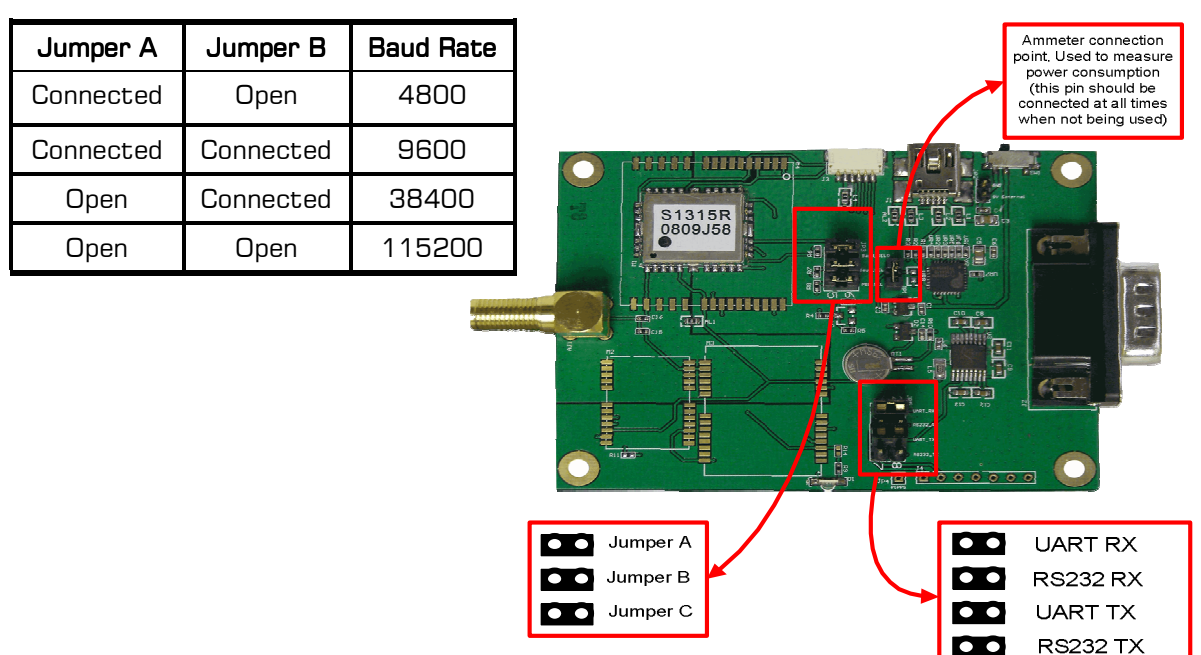

#### 2.2.1 Jumper C

Jumper C doubles the search frequency for GPS satellite connections.

#### 2.2.2 Serial output Jumpers

For RS232: Connect the two Jumper links marked as RS232 For UART: Connect the two Jumper links marked as UART

### 3. Set-up Process

### 3.1 Software Installation (for USB operation)

**3.1.1** Insert the CD into the CD ROM Drive of your PC.

**3.1.2** Navigate to the Folder showing the CD contents.

3.1.3 Open the folder "PL2303\_prolfic..."

**3.1.4** Double click on the exe file of the same name.

**3.1.5** Follow the on screen instructions and install the USB-serial device driver.

**3.1.6** Once installation is complete, click finish.

**3.1.7** It is advisable to restart your computer after driver installation.

| PL-2303 GPS Driver Installer Program |                                                                                                    |  |
|--------------------------------------|----------------------------------------------------------------------------------------------------|--|
|                                      | Welcome to the InstallShield Wizard for PL-2303<br>USB-to-Serial                                          |  |
|                                      | The InstallShield W/zard will install PL-2303 USB-to-Serial<br>on your computer. To continue, click Next. |  |
|                                      | < Back Next > Cancel                                                                                      |  |

| 2303 GPS Driver Installer Program |                                                                                                    |  |  |  |
|-----------------------------------|----------------------------------------------------------------------------------------------------|--|--|--|
|                                   | InstallShield Wizard Complete                                                                                                    |  |  |  |
|                                   | The InstallShield wizard has successfully installed the PL-2303<br>USB-to-Serial driver. Please click the Finish button to exit the<br>wizard.  |  |  |  |
|                                   | If you have plugged the PL-2303 device on PC before running<br>this setup, please unplug and then plug the cable again for<br>system detection. |  |  |  |
|                                   | < Back Finish Cancel                                                                                                    |  |  |  |

**3.1.8** Plug the USB cable into your GPS EVAL PCB's USB mini connector.

**3.1.9** Plug the USB cable and GPS Eval PCB in to your PC. The PC will auto find the new device.

**3.1.10** Follow the on screen instructions and install the hardware.

Found New Hardware Wizard

Completing the Found New Lardware Wizard

The wizard has finished installing the software for.

Image: Image: I

**3.1.11** Navigate to the CD contents folder and open the "GPS viewer..." folder. Copy the GPS viewer program to your chosen location on your PC.

**3.1.12** Run the Program from the new location.

### 3.2 RS232 (DB9)

If using the RS232 connector on the PCB to communicate to a compatible device or PC, the GPS Eval PCB will need to be powered either via the 5V connectors (see section 2) or via the USB connector.

## 4. GPS Viewer Program

**4.1.1** Identify the correct COM PORT, and select the baud rate according to your chosen Baud rate pin configuration.

**4.1.2** Clicking the "Connect" ICON, the GPS Eval board will begin to search the satellites and the program will show data in the message window.

### 4.2 Software Functional Description

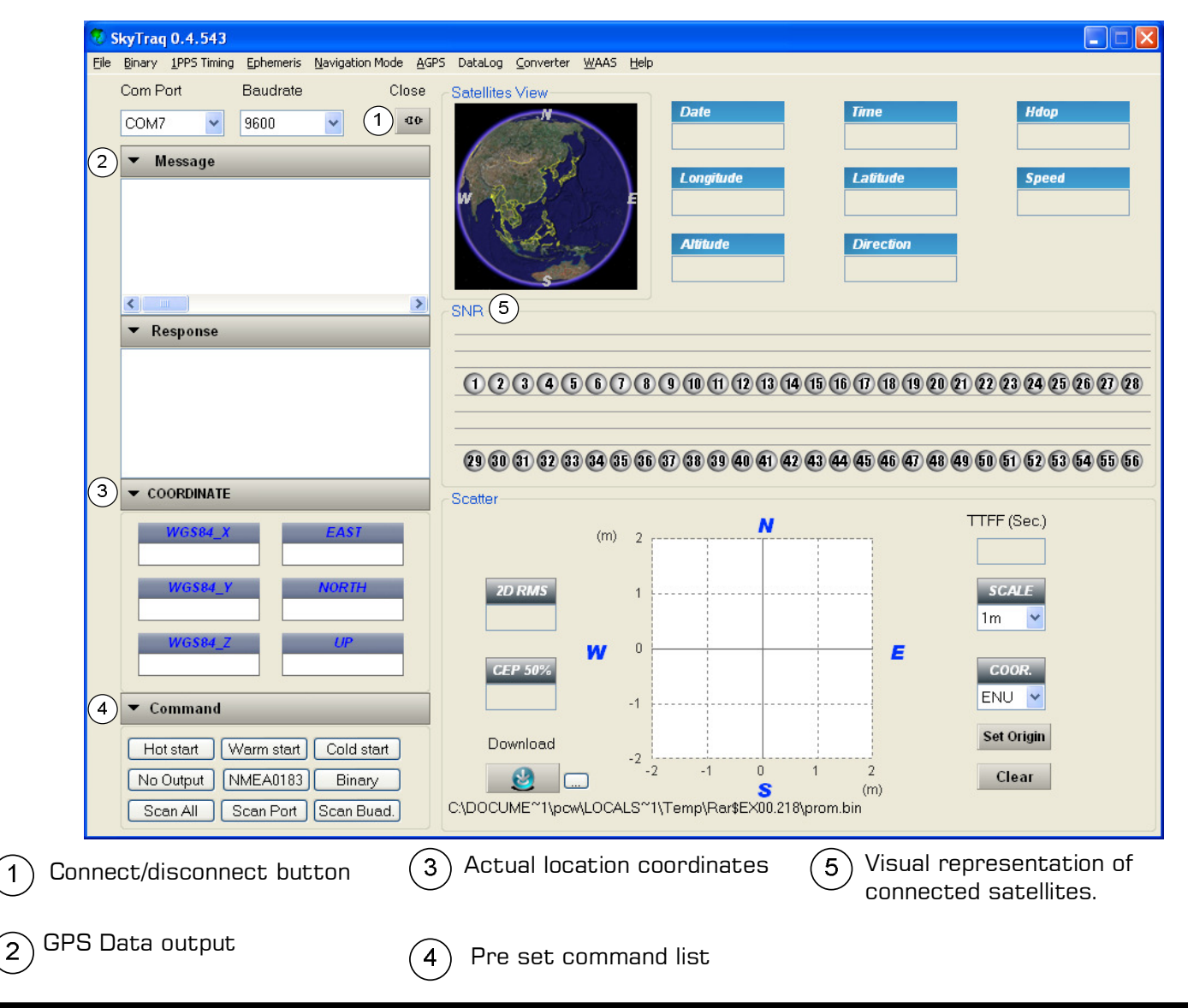

### 5. Technical Specifications

#### 5.1 GPS module:

For Specification of the GPS-1513R please refer to the Datasheet for the Module available from www.rfsolutions.co.uk

### 5.2 GPS Active Antenna

Frequency Bandwidth Gain at Zenith Gain at 10deg Elevation Polarization Axial Ratio 1575.42 +/-1.023MHz 10MHz min 5.0dBic Typ -1.0dBic Typ RHCP 3.0dB Typ

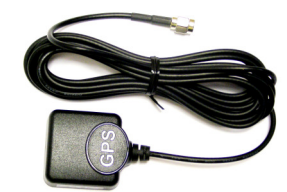

#### 5.3 LNA / Filter Specification

Frequency Gain Noise Figure Filter Output VSWR Voltage Current 1575.42 +/-1.023MHz 28dB Typ 15dB Typ DR SAW Filter 2.0Max 2.3-5.5V 2.5V: 6.6mA Typ 3V: 8.6mA Typ

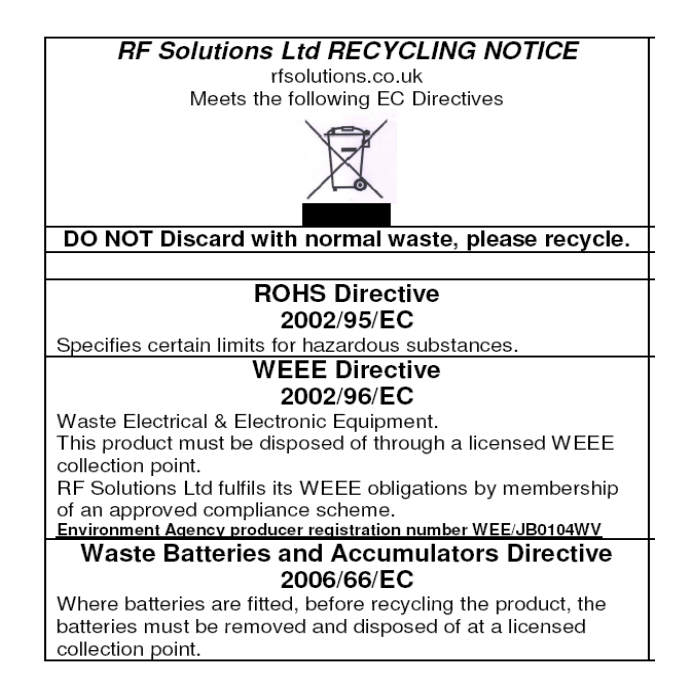

### 6. Contact Information

We hope this datasheet will be helpful to the user to get the most out of the GPS EVAL KIT, furthermore feedback inputs about errors or mistakable verbalizations and comments or proposals to **RF Solutions Ltd.**. for further improvements are highly appreciated.

#### © 2009 RF Solutions Ltd. All rights reserved.

Not to be reproduced in whole or part for any purpose without written permission of **RF** Solutions Ltd. Information provided by **RF Solutions Ltd** is believed to be accurate and reliable. These materials are provided by **RF Solutions Ltd** as a service to its customers and may be used for informational purposes only. **RF Solutions Ltd** assumes no responsibility for errors or omissions in these materials, nor for its use **RF Solutions Ltd** reserves the right to change specification at any time without notice.

These materials are provides "as is" without warranty of any kind, either expressed or implied, relating to sale and/or use of **RF Solutions Ltd** products including liability or warranties relating to fitness for a particular purpose, consequential or incidental damages, merchantability, or infringement of any patent, copyright or other intellectual property right. **RF Solutions Ltd** further does not warrant the accuracy or completeness of the information, text, graphics or other items contained within these materials. **RF Solutions Ltd** shall not be liable for any special, indirect, incidental, or consequential damages, including without limitation, lost revenues or lost profits, which may result from the use of these materials.

**RF Solutions Ltd** products are not intended for use in medical, life-support devices, or applications involving potential risk of death, personal injury, or severe property damage in case of failure of the product.

R F Solutions Ltd., Unit 21, Cliffe Industrial Estate, Lewes, E. Sussex. BN8 6JL. England. Email : <u>sales@rfsolutions.co.uk</u> <u>http://www.rfsolutions.co.uk</u> Tel: +44 (0)1273 898 000 Fax: +44 (0)1273 480 661